## 和歌山大学 Moodle 閲覧方法

### 1 和歌山大学 Moodle にログインする。

ログイン ID・PW は本学が発行したもの。 HP:https://moodle2023.wakayama-u.ac.jp/

### 2 ページ下部から「奨学金説明会」と入力し、コースを検索する。

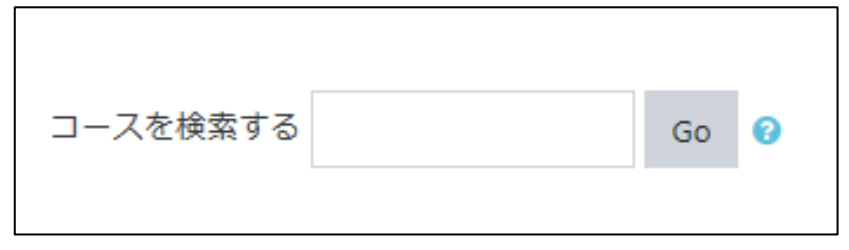

※既に「奨学金説明会」をマイコースに登録している方は、この時点で閲覧が可能です。

# 3 「奨学金説明会」を選択し、「私を登録する」として

#### コースを登録する。

| ♥奨学金説明会                                   | * |
|-------------------------------------------|---|
| コース管理者【教員】:<br>コース管理者【教員】:<br>コース管理者【教員】: |   |
| すべてのコース                                   |   |

4 目的の動画を閲覧する。